# 나다나 상께하는 사랑의 다문화 학교

#### 1. 건강보험료 납부확인서 2. 건강보험자격 득실확인서

발급 안내 매뉴얼

# 건강보험료 납부확인서 발급방법 1. 정부24 홈페이지 – <u>가장 간편</u>

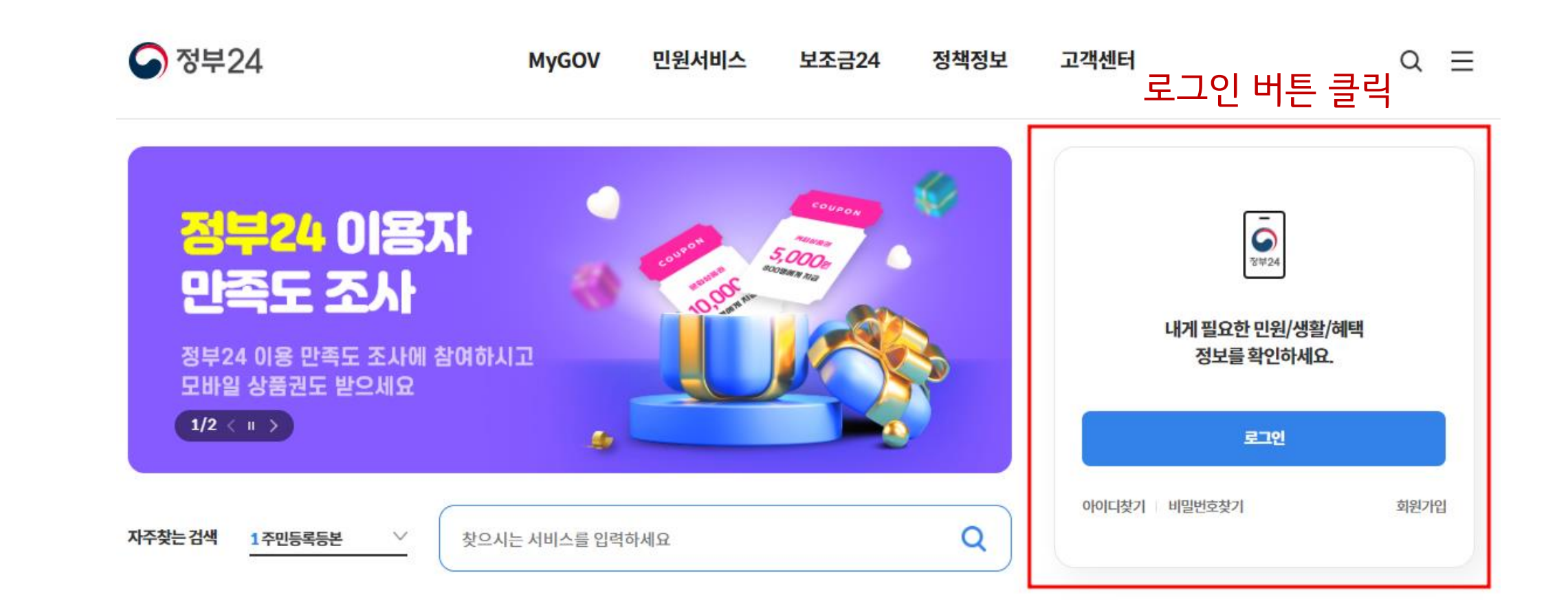

가장 간편한 인증서로 로그인 진행

| ठ्रू= एर         | 난인증서              |       |                     | 간편인증       |                       | 중 정 부 2 4 |
|------------------|-------------------|-------|---------------------|------------|-----------------------|-----------|
|                  | <b>े</b><br>१५४२७ | ٢     |                     | 본인인증정보입력   | l                     |           |
| 토스               | 하나인증서             | 뱅크샐러드 | 네이버                 | 이름         | 홍길동                   |           |
| SAM SUND<br>Pass | PAYCO             | KBREE | PASS<br>AFAILAT STO | 생년월일       | 19900101              |           |
| 삼성패스             | 페이코               | 국민인증서 | 통신사PASS             | 휴대폰 번호     | <b>010 ~</b> 12341234 |           |
| NH인증서            | 신한인증서             |       |                     |            |                       |           |
|                  |                   |       |                     | 서비스 이용에 대힌 | 동의                    | 전체동의      |
| &≡ 모바일신분증        |                   |       |                     | ○ 개인정보 이용  | 동의 보기 제3자정보제공동의       | 의 보기      |
| 운전면허증            |                   |       |                     | ○ 고유식별정보기  | 보기                    |           |
|                  |                   |       |                     |            | A મક                  | 량방법매뉴얼안내  |
|                  |                   |       |                     | 닫기         | 인증 요청                 |           |

#### 검색창에 '건강보험료 납부확인서' 입력

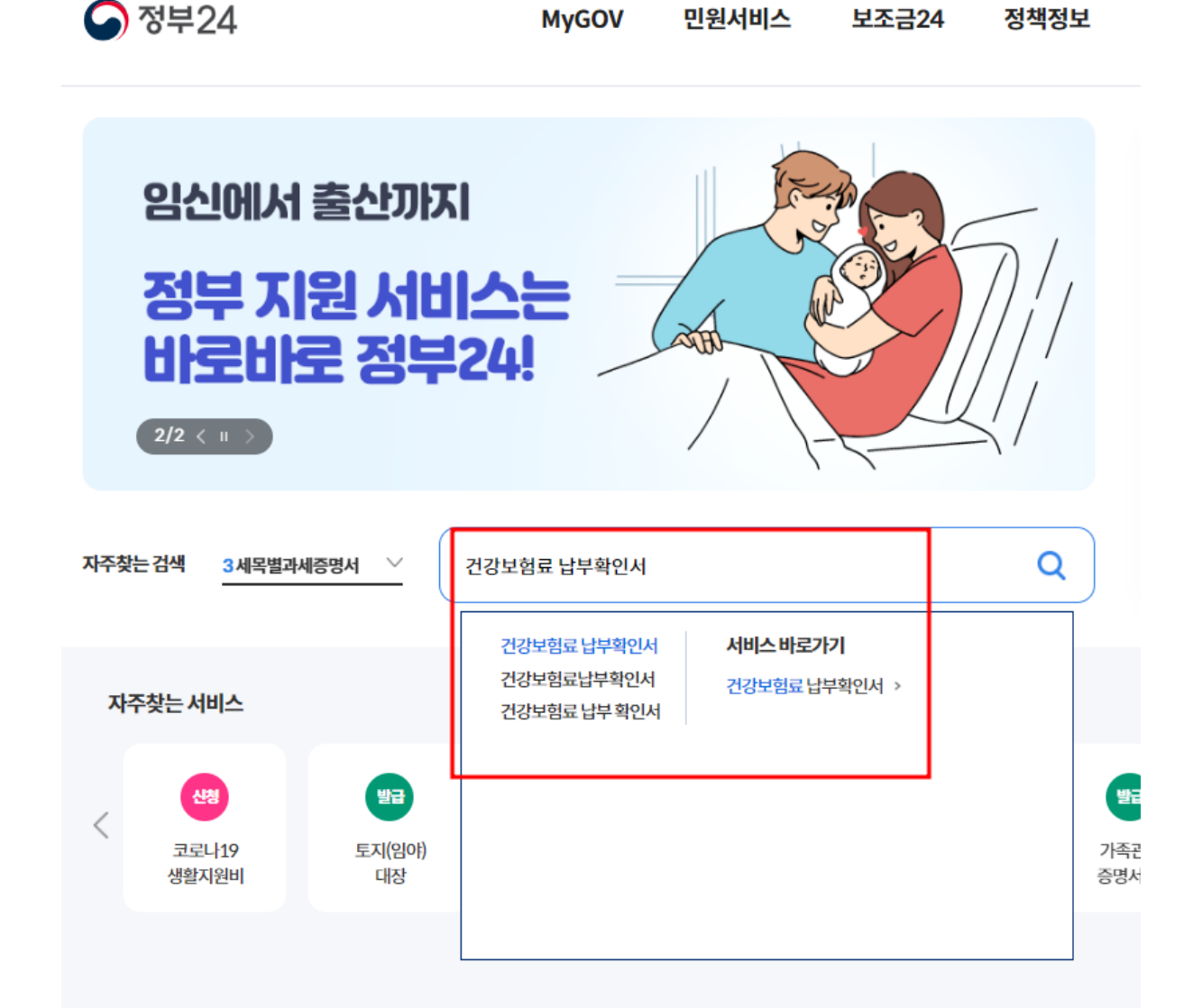

**MyGOV** 

민원서비스

보조금24

정책정보

# 건강보험료 납부확인서 발급방법

#### 

#### 신청년월 : 2023년 세부 보험 : 건강.장기요양보험료

| 신청내 | 8           |                                | ^ |
|-----|-------------|--------------------------------|---|
|     | •<br>발행신청년월 | 2023 🗸 년 01 🗸 월~ 12 🗸 월        |   |
|     | -<br>세부보험   | ● 건강,장기요양보험료 ○ 건강보험료 ○ 장기요양보험료 |   |
|     | •<br>확인서 선택 | 납부확인용                          |   |
|     |             |                                |   |

| 수령방법 |             |                   | ^ |
|------|-------------|-------------------|---|
|      |             | ● 표시는 필수 압력사항입니다. |   |
| 수령방법 | 온라인발급(본인출력) | 검색                |   |
|      |             |                   |   |

#### 건강보험료 납부확인서는 부모님 두분 중, <mark>소득이 있는 분</mark>이라면 **모두 제출**해야 합니다.

#### 신청 후 '문서출력' 누르고, 출력하여 사진 또는 스캔하여 제출!

#### 건강보험료 납부확인서 발급방법

2. 콜센터 연락 후, 주민센터 또는 직장 팩스로 발급받는 방법 → <u>1번, 정부24 발급이 어렵거나 3번, 무인발급기 발급이 어려운 경우</u>

1) <u>1577-1000</u> 전화 / 1번 누른 뒤 2번
2) 본인확인 진행(개인정보 입력)
3) 주민센터 또는 직장 팩스번호 입력
4) 납부확인서 요청

3. 주민센터 무인발급기로 발급 → 주민센터에 무인발급기가 있는지 미리 확인 필요!

1) 무인발급기에서 본인인증 - 주민등록증 챙길 것!
2) 건강보험료 납부확인서 선택
3) 수수료 납부(무료 또는 300원)
4) 다만, 무인발급기는 운영시간이 한정돼 있어 유의할 것!

★ 건강보험 득실확인서는 <u>일(소득) 여부와 상관없이</u> 부모님 두 분 모두 제출

★ 건강보험자격확인서 X 건강보험 자격득실확인서 0 (명칭 혼동 주의)

# 건강보험 자격득실확인서 발급방법 1. 정부24 홈페이지 – <u>가장 간편</u>

#### 검색창에 <u>'건강보험자격득실</u> <u>확인서'</u> 검색 및 클릭

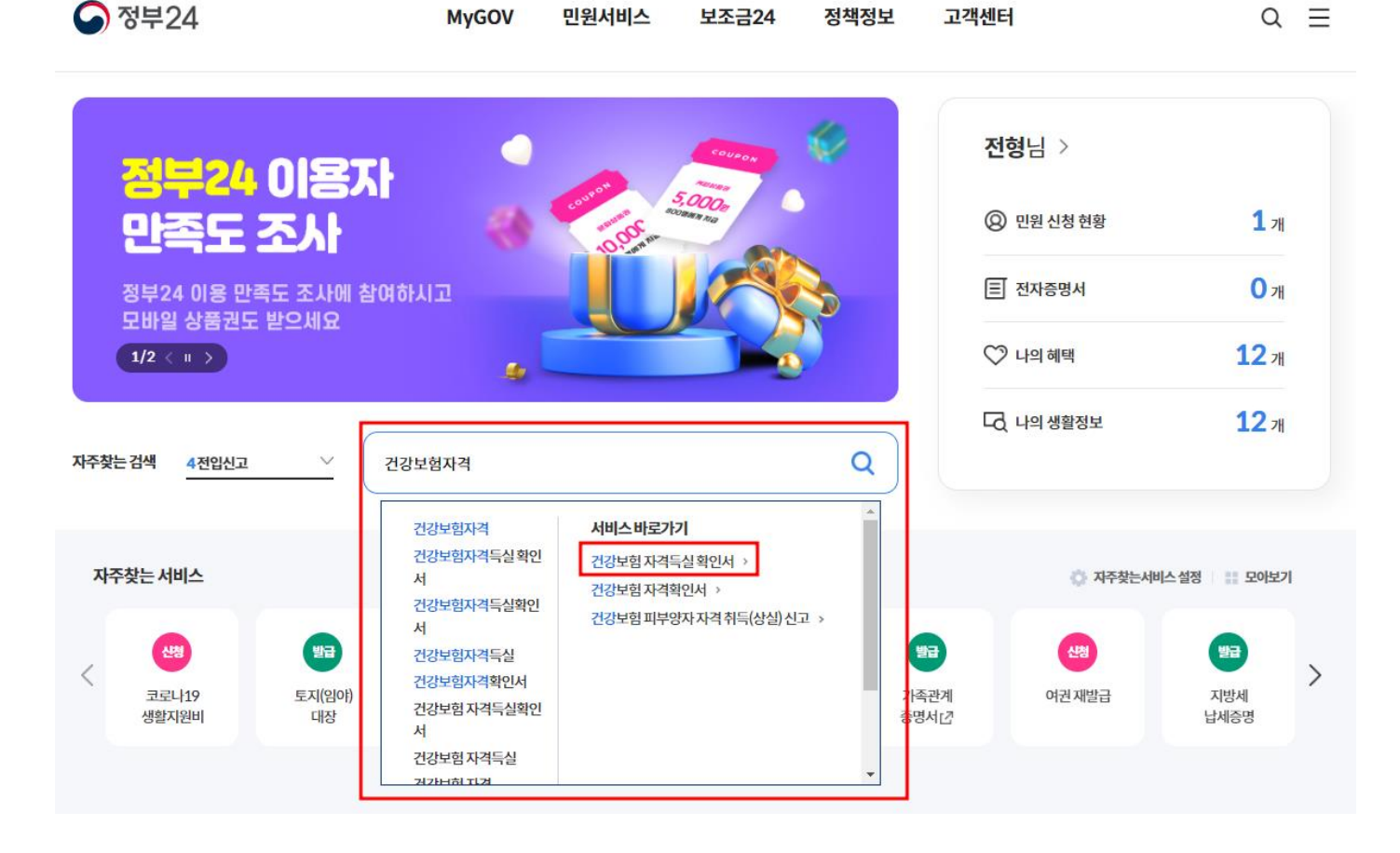

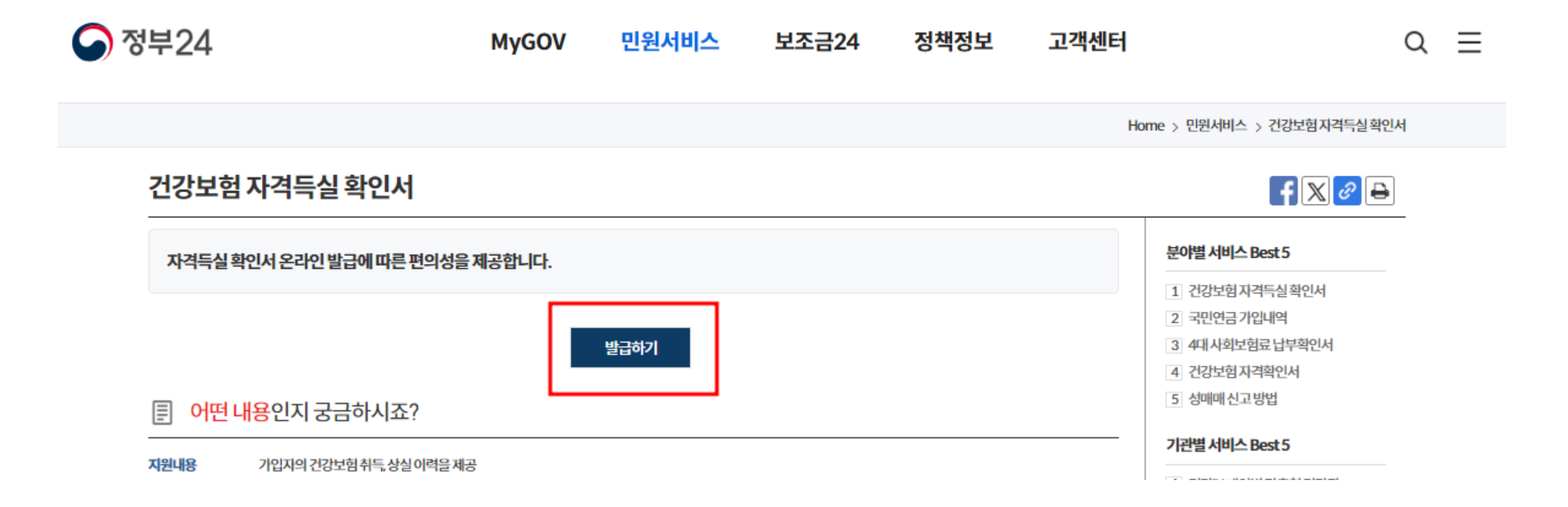

| 건강보 | 험자격득실조회    |                         | ^ |
|-----|------------|-------------------------|---|
|     |            | ▋ 표시는 필수 입력사항입니다.       |   |
|     |            | 신청인                     |   |
|     | 성명         | 전형 신청인                  |   |
|     | 주민등록번호     | 890122                  |   |
|     | 주민등록번호 뒷자리 | ○표시 ⑧ 미표시               |   |
|     |            | 조회내용                    |   |
|     | 신청일        | 2023 년 11 월 13 일        |   |
|     |            | 수령방법                    |   |
|     | 수령방법선택     | ◉ 프린터 출력<br>○ 전자문서지갑 전송 |   |
|     |            |                         |   |

■ 민원신청 후 MyGOV>나의 서비스>서비스 신청내역에서 확인 하실수 있습니다.

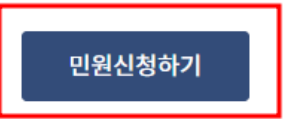

#### 신청 후 '문서출력' 누르고, 출력하여 사진 또는 스캔하여 제출!

2. 주민센터 무인발급기로 발급 → 주민센터에 무인발급기가 있는지 미리 확인 필요!

1) 무인발급기에서 본인인증 - 주민등록증 챙길 것!
2) 건강보험 자격득실확인서 선택
3) 수수료 무료
4) 무인발급기 운영시간 미리 파악할 것!